## Die ersten Schritte im Online-Banking

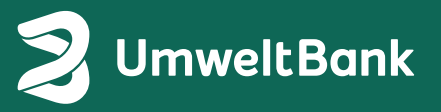

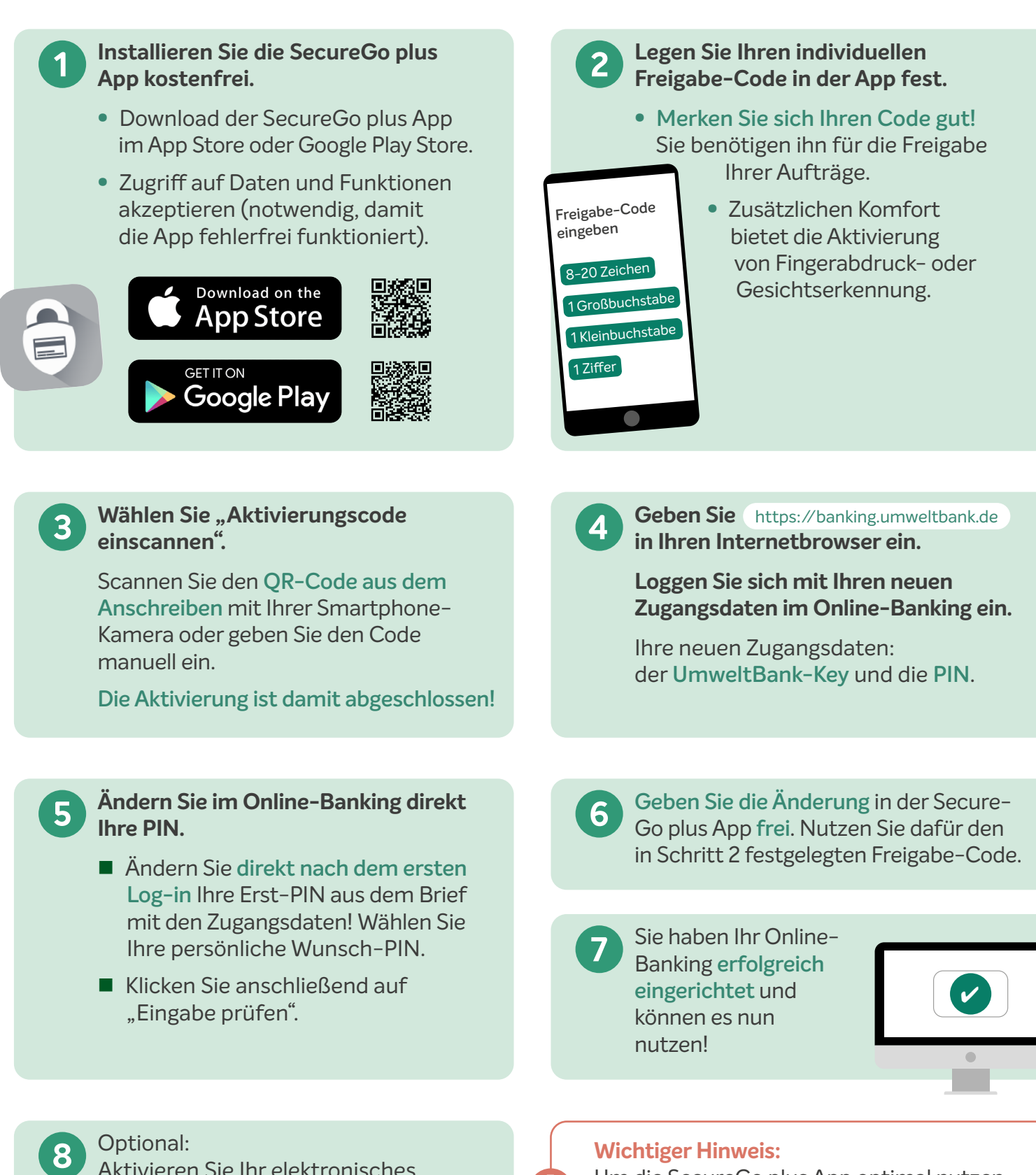

Aktivieren Sie Ihr elektronisches Postfach – Die Bestätigung erfolgt mit der SecureGo plus App.

Um die SecureGo plus App optimal nutzen zu können, empfehlen wir Ihnen die **Benach**richtigungen für diese App zu aktivieren.